2022.2 改訂

# ホーチミン日本人学校 スクールバスのしおり

目次

- <u>**P2</u>**・バス利用の基本ルール</u>
  - ・ロジテム社連絡先
  - ・バスアプリでの不乗車登録締切時間
- **P3** バス利用開始前の準備
  - ・Step1 スクールバス・バスアプリ利用申込書の提出 ・スクールバスアプリのアカウント登録の注意点
- <u>*P4*</u>・Step2 スクールバスアプリ ダウンロードと アカウント登録の手順
- <u>**P5</u>** · Step3 ススクールバスアプリ内での代理人登録
  ・バスアプリの登録完了後</u>
- **P6**・解説!バスアプリ
  - ・スクールバス不乗車連絡カード
- **P7** ・引渡しカードについて
  - ・スクールバスのことを簡単に知りたい方へ
- **98**困ったときのお助け帳
  - ・欠席・遅刻
  - ・早退
  - ・急遽保護者がバス停にお迎えに行けないとき
- **ア9** 各種手続き
  - ・お引越し
  - ・退学
  - ・スクールバスの利用をやめる

## 【バス利用の基本ルール】

お子様の送迎は<mark>保護者の責任において行う</mark>ものです。

運行表に記載された時刻の5分前集合をお願いします。

●登校時 全員が揃っていなくても→定刻になったらバスは出発

- ●下校時 到着予定時刻に保護者・代理人がお迎えに来なかった場合
   →児童・生徒を乗せたまま出発
  - →バスが最終停車場所に到着するまでに、お迎えが間に合わ なかった場合、学校もしくはロジテム社での引渡し
- ●乗降 各自指定のバス停(バス利用申込時に指定したバス停)以外 での乗降はできません

ロジテム社連絡先(日本語・ベトナム語) 日本人担当者:090-806-3198 オペレーター:090-990-5195

【バスアプリでの不乗車登録締切時間】
 登校:当日 定刻時間の30分前まで
 かつ午前7時まで
 下校:当日 学校出発時刻の1時間前まで

※学校への欠席・遅刻の連絡は、別途、 スクールアプリ or 担任教員へショートメール等で行ってください。

### 【バス利用開始前の準備】

### Step1 スクールバス・バスアプリ利用申込書の提出

| ス<br>ホーチミン日本人<br>スクールバス利用<br>LOGITEM SOUTH                                                                | 、クール/<br><sup>学校</sup><br>者連絡会<br>I SERVICE CO       | バス・ノ<br>LTD 御9                           | ベスアプリ利<br>。                                         | 用申込書                | 「スク<br>必要項 | ールバス・バスアプリ利用申込書」の<br>目に記入→学校に提出            |
|----------------------------------------------------------------------------------------------------|------------------------------------------------------|------------------------------------------|-----------------------------------------------------|---------------------|------------|--------------------------------------------|
| 所属                                                                                                    | 学部                                                   | 年                                        | 児童生徒氏名                                              |                     |            |                                            |
| 所属                                                                                                    | 学部                                                   | 年                                        | 児童生徒氏名                                              |                     |            |                                            |
| 所属                                                                                                    | 学部                                                   | 年                                        | 児童生徒氏名                                              |                     | -          |                                            |
| 所属                                                                                                    | 学部                                                   | 年                                        | 児童生徒氏名                                              |                     |            | マテニノロ本人子校ホームヘーシ                            |
| 利用開始希望日                                                                                                   | 月                                                    | H                                        |                                                     |                     |            | 『各種書類』の文書一覧より                              |
| 住所                                                                                                    |                                                      |                                          |                                                     |                     |            | ダウンロード                                     |
| 乗降希望場所                                                                                                    |                                                      |                                          |                                                     |                     |            |                                            |
|                                                                                                    | 父氏名                                                  |                                          |                                                     |                     |            | $\checkmark$                               |
|                                                                                                    | 父携带                                                  |                                          |                                                     |                     |            | 後 同ページからポフトができます                           |
| 保護者氏名                                                                                                    | 父EMAIL                                               |                                          |                                                     |                     |            | 皮、向ハーノから小ストかじきょり。                          |
| 携带番丐                                                                                                    | 母氏名                                                  |                                          |                                                     |                     |            |                                            |
|                                                                                                    | 母携帝                                                  |                                          |                                                     |                     | htt        | ps://ischoolhcmc.com/admit                 |
| <ul> <li>※乗降場所につき:</li> <li>※スクールバス利用</li> <li>但し、始業式及びノ</li> <li>ロスタールバスボ</li> <li>↑チェックをお願いし</li> </ul> | ましては、ご希望(<br>)は、編入学当日<br>、学式当日の編刀<br>の利用に際しては<br>ます。 | こ添えない場<br>の下校からて<br>、は、翌日登村<br>、「スクールノ   | 合もありますので、ご了;<br>・す。<br>交からの利用になります。<br>ベス運行規則」に従うこと | 秋ください。<br>を誓約いたします。 |            |                                            |
| 年<br>□ジテム社が運営<br>□ 利用規約に同<br>□ 利用規約に同<br>※ パスアプリ新                                                         | 月<br>するスクール/<br>)意し、パスアフ<br>)意できず、パフ<br> 用規約をご確認     | 日<br>*フアプリ+<br>*リを利用し<br>マプリを利<br>8いただき, | 保護者氏名<br>サービスの利用有無<br>ます。<br>用しません。<br>チェックをお願いしま   | till<br>t.          | ·····>     | スクールバスアプリをご利用の<br>有無についても、必ず入力を<br>お願いします。 |

### **▲ 重要 スクールバスアプリのアカウント登録の注意点**

スクールバスアプリのアカウント登録は 1家庭1アカウント と、させていただきます。

1家庭で複数のアカウントの登録が見つかった場合は、確認の上、 余分なアカウントを削除させていただきます。ご了承ください。

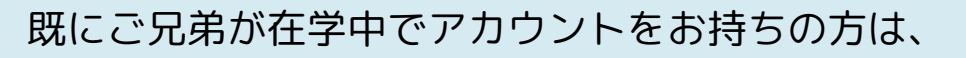

既存のアカウントに、新入学のお子様の情報を 追加登録していただけます。

※新たにアカウントを作成する必要はありません。

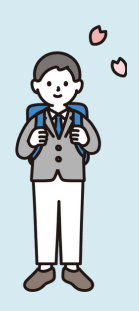

#### Step2 スクールバスアプリ ダウンロードとアカウント登録の手順 バスアプリをダウンロード <u>Androidご利用の方</u> <u>iPhoneご利用の方</u> Apple store **Play store** アプリ ロジテムSバス ロジテムSバス HCM HCM Duong Minh Duc 起動 Kiều Đình Quang 入手 ₫ アンインストール 開く 各Storeにて「ロジテムSバス」と検索 基本情報登録 $\langle$ バスアプリホーム画面 ログイン画面 プロフィール写真変更 氏名 氏名\* スクールバス ふりがな名\* ふりがな名 ようこそ! ローマ字名 ローマ字名 メールアドレス メールアドレス\* (メールアドレス スクールバス 電話番号\* 電話番号 パスワード \*電話番号入力はハイフンやスペースなどは入れない Ø でください。 保護者 カウント登録 パスワードを忘れた方 ) 男 〇女 性別 バス添乗員 ログイン パートナー情報 0 ③保護者情報入力 ⑦「アカウント登録」 ① 「保護者」をクリック をクリック 次へ

#### ④お子様情報入力

Δ\_

| くというというとなっていた。                     | く 子供情報登録 +              | 子供追加                                      | く 子供情報登録 +              |
|------------------------------------|-------------------------|-------------------------------------------|-------------------------|
| プロフィール写真変更                         |                         | 氏名*     ロジテム 次郎       ふりがな名*     ロジテム じろう | ロジテム次郎<br>世別:男<br>学年:小1 |
| 氏名* ロジテム 太郎                        |                         | ローマ字名(ローマ字名)                              |                         |
| ふりがな名* ろじてむ たろう                    |                         | 学年*                                       |                         |
| ローマ字名                              | 子供が選択されていません。           | 性別 • 男 · 女                                |                         |
| メールアドレス*                           | [+]をクリックし、子供を追<br>加します。 | バス停 (The Estella (小1<br>ー小2) ~            |                         |
| 電話番号*                              |                         | *ご利用のバス停名と該当児童生徒の学年が一致す<br>るバス停をお選びください。  |                         |
| *電話番号入力はハイフンやスペースなどは入れない<br>でください。 |                         | 備考                                        |                         |
| 性別 		 ● 男 		   女                   |                         |                                           |                         |
| パートナー情報                            |                         |                                           |                         |
| 次へ                                 | 登録 次へ                   | 保存                                        | 登録 次へ                   |

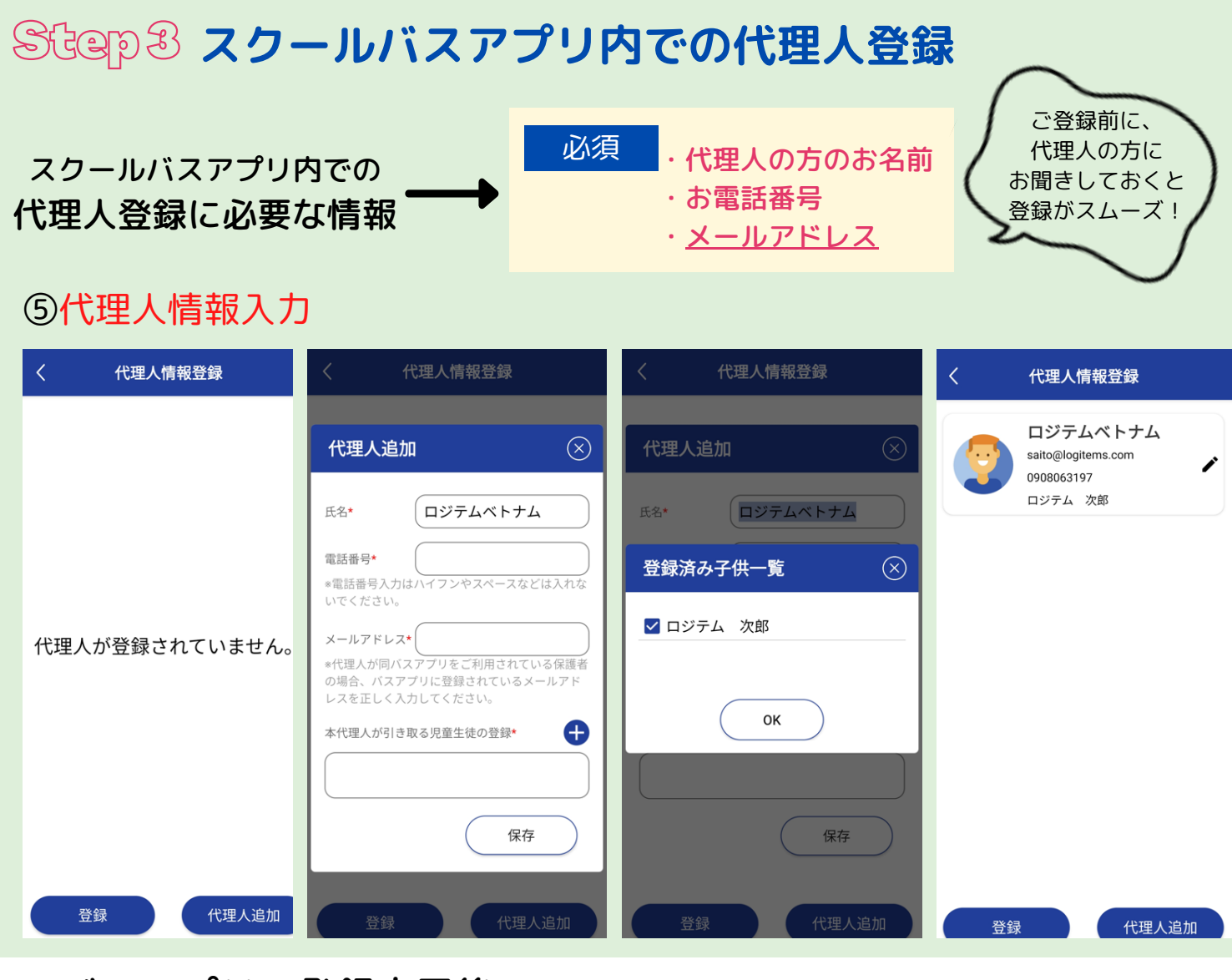

#### <バスアプリの登録完了後>

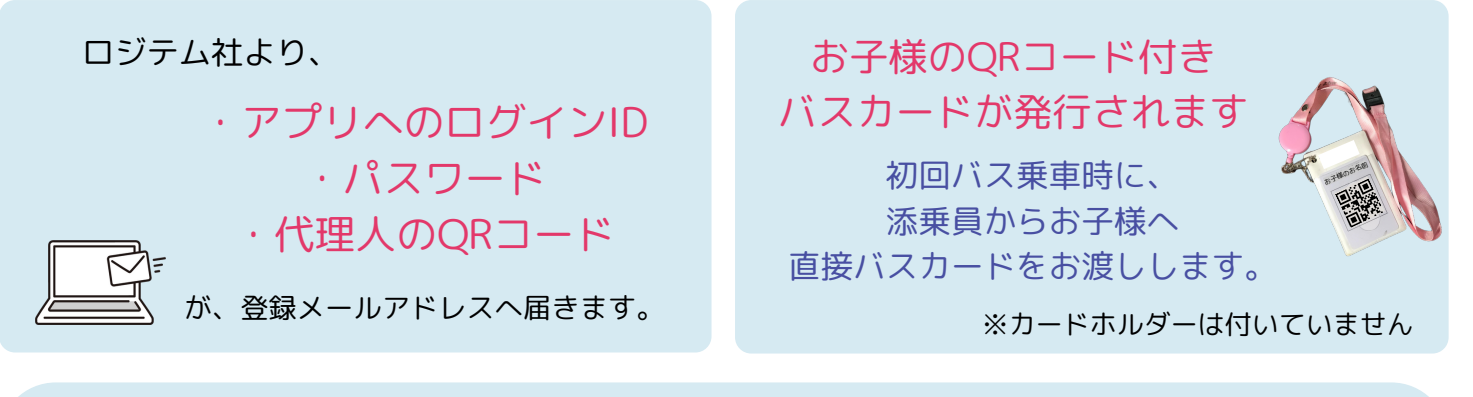

ロジテム社より、登録完了のメールが届いたら、

代理人のQRコードを登録代理人へ共有してください。 ※バスアプリ内代理人情報の閲覧画面から、各種アプリでの共有可能

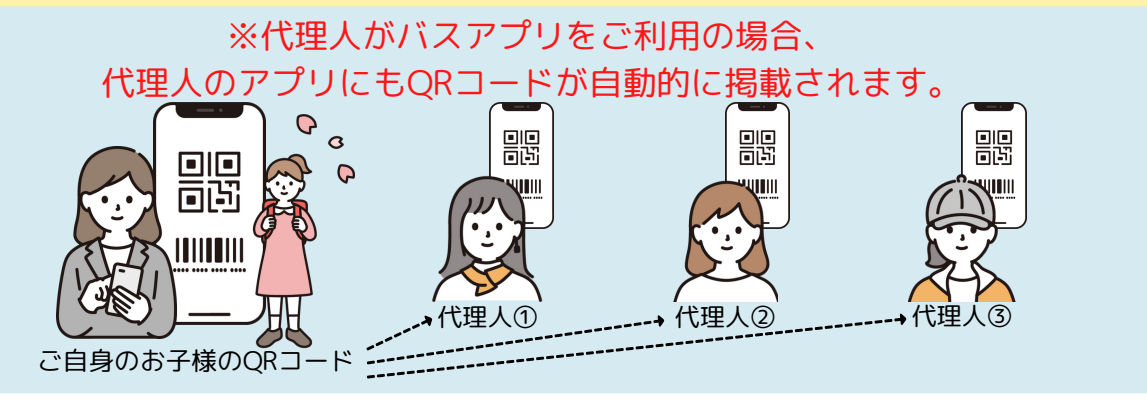

.5

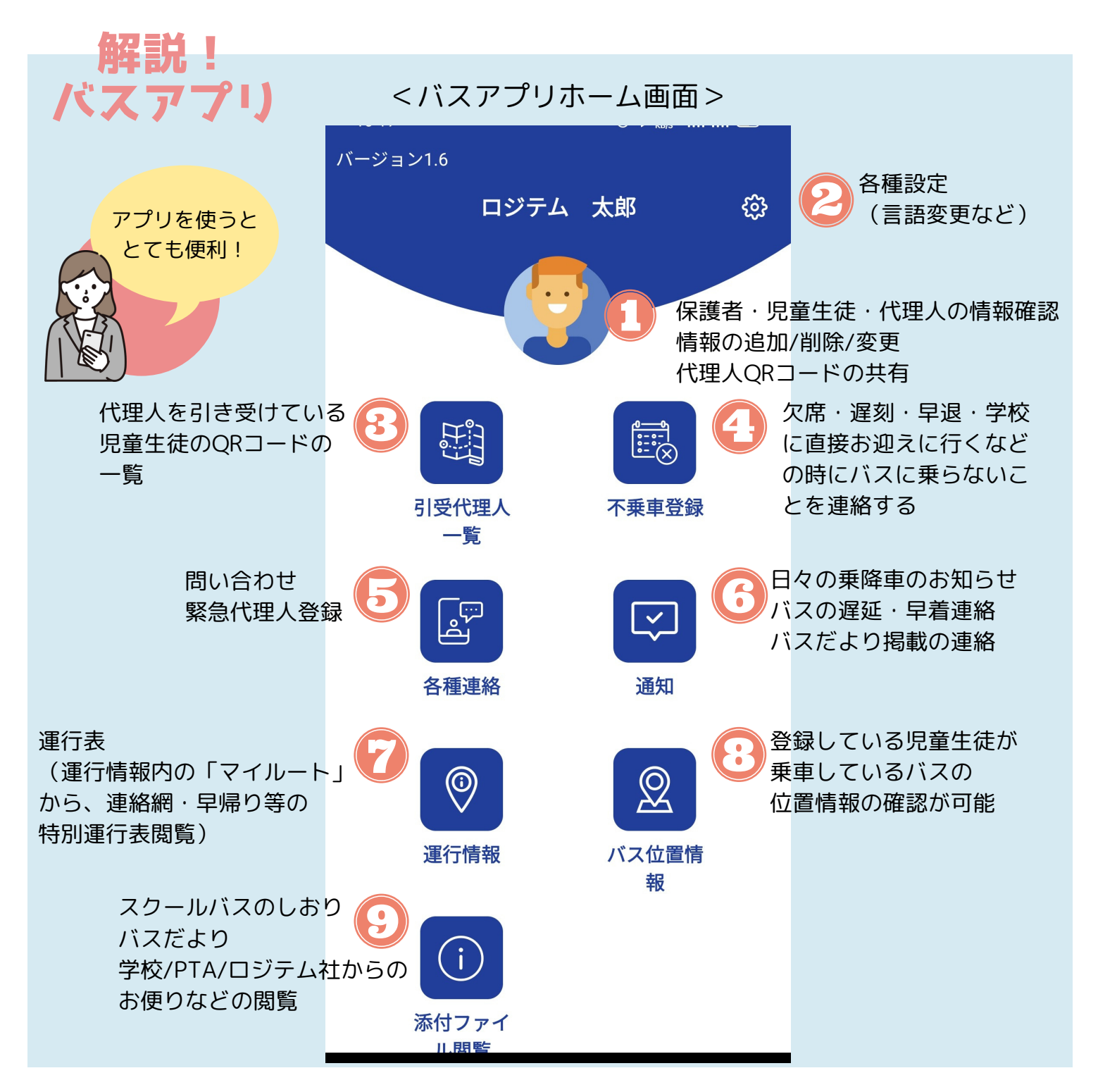

### 【スクールバスのことを知っていただくために】

スクールバスについて知っていただくための動画をご用意しています。 ご利用に関するルールや、お手続きの方法などがご覧いただけます。

### https://youtu.be/x0DniKeGsyQ

バスご利用までに、ホーチミン日本人学校ホームページ内で、運行規則や アプリの利用規約のご確認をお願いします。

### https://jschoolhcmc.com/schoolbus

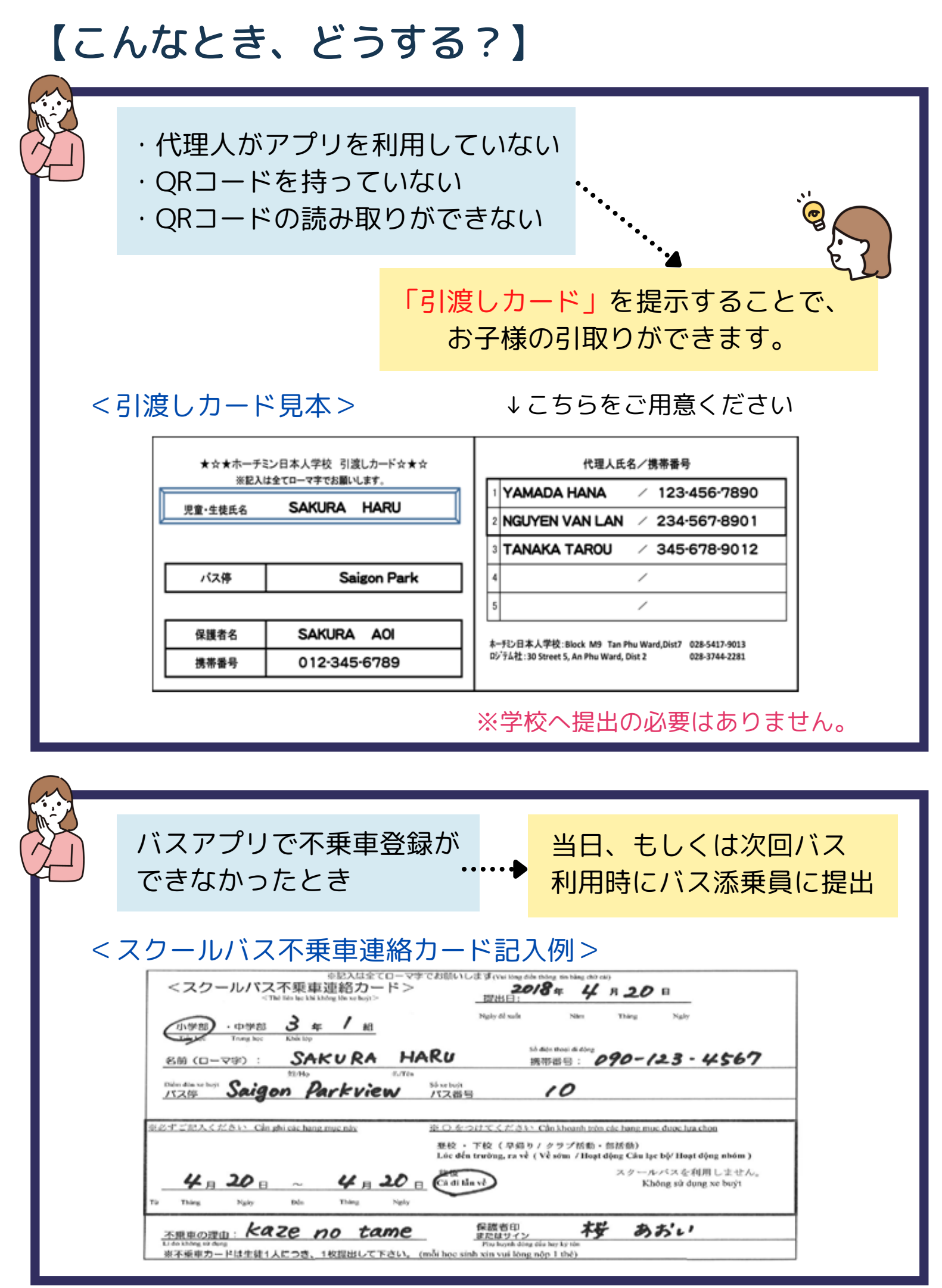

こんなとき、どうする?アプリはどう使う?

やるべきことの・バフクサ(ロジニノサ)。不垂声の連約

# 困ったときのお助け帳

< 欠席・遅刻 >

やるべきこと①②両方忘れずに!

| になべること()・ハス云社 (ロノノム社) ハイ米単の圧縮                                 |                              |
|---------------------------------------------------------------|------------------------------|
| バスアプリでの不乗車登録(使用アプリ④) <sup>できなかったら…</sup><br>締切:定刻30分前かつ午前7時まで | オペレーターへ電話                    |
| やるべきこと②:学校へ欠席・遅刻の連絡                                           | 090-806-3198<br>090-990-5195 |
| 🔒 スクールアプリor担任教員へショートメール等で連絡                                   | 次回乗車時に添乗員へ不乗車カード提出           |

#### <早退>

※急を要する事故や病気の場合は、この通りにできなくても良い ※保護者もしくは代理人が児童生徒を連れて帰る ※担任教員へも不乗車であることを伝える

### < <mark>急遽</mark>保護者がバス停にお迎えに行けないとき>

| <mark>登録済の代理人</mark> に<br>お迎えをお願いするとき<br>・                                                      | 代理人登録されていない方に<br>お迎えをお願いする<br>・                                                       |  |  |  |
|-------------------------------------------------------------------------------------------------|---------------------------------------------------------------------------------------|--|--|--|
| <b>`</b>                                                                                        | <b>`</b>                                                                              |  |  |  |
| 登録済の代理人にQRコードで<br>(アプリが利用できない場合は<br>「引渡しカード」)、引取りを<br>してもらう                                     | バス到着予定時刻までに<br>バスアプリで「緊急代理人登録」をする<br>(使用アプリ⑤)                                         |  |  |  |
| <ul> <li>※アプリが利用できないと<br/>緊急代理人登録はできません</li> <li>※バス到着時に、保護者・代理人の<br/>方が居ないと、同バス停だけで</li> </ul> | 発行された「緊急代理人用QRコード」<br>を緊急代理人に渡す<br>(渡せない場合はオペレーターに電話)<br>090-806-3198<br>090-990-5195 |  |  |  |
| なく、先の八ス停にも述感か<br>かかりますので、ご協力お願い<br>します。                                                         | ◆<br>緊急代理人に発行された「緊急代理人用<br>QRコード」で引取りをしてもらう                                           |  |  |  |

# 各種手続き

### <お引越し>

◇お引越し前◇ 変更届を学校に提出

| 変更届(児童·生徒用)         |              |    |   |   |    |   |    |      |     |  |
|---------------------|--------------|----|---|---|----|---|----|------|-----|--|
| 保護者氏名               |              |    |   |   |    |   |    |      |     |  |
| 1                   |              |    |   |   |    |   |    |      |     |  |
| 提<br>出<br>日         | 年            |    | 月 |   | B  |   |    |      |     |  |
|                     |              |    |   |   |    |   |    |      |     |  |
| 児                   | 童生           | 徒名 |   |   |    |   |    | クラス  |     |  |
|                     |              |    |   |   |    |   | 学部 | 年    | 組   |  |
|                     |              |    |   |   |    |   | 学部 | 年    | 組   |  |
|                     | ••••         |    |   |   |    |   | 学部 | 年    | 組   |  |
|                     |              |    |   |   |    |   |    |      |     |  |
| 該当項目にレをつけ<br>てください。 |              |    | 1 | 更 | 内: | 容 |    | 開始時期 |     |  |
| □住所                 |              |    |   |   |    |   |    | 月    | 日から |  |
| □ 電話番号              |              |    |   |   |    |   |    | 月    | 日から |  |
| □ 携帯番号              |              |    |   |   |    |   |    | 月    | 日から |  |
| □ 勤務先               |              |    |   |   |    |   |    | 月    | 日から |  |
| ロ スクールバス            | (旧)<br>ス (朝) |    |   |   |    |   |    | 月    | 日から |  |
| □ その他               |              |    |   |   |    |   |    | 月    | 日から |  |

※賞色の欄は必ず記入をお願いします。
※保護者→担任→教師→担当事務

ホーチミン日本人学校

#### (転居日が決まり次第) 学校へ提出

 $\downarrow$ 

「変更届」を元にロジテム社が転居先のバ ス停での乗降の準備を行うため、ロジテム 社へ転居の連絡は不要

※バスアプリ内からバス停を変更できる が、転居先からの乗車開始日に変更が必要

#### ◇お引越し後◇

スクールバスアプリ内での代理人登録

→P4を参照

転居先のバス停での代理人を登録 児童生徒1名につき1枚学校へ提出

| <退学>  |     |
|-------|-----|
| 提出書類① | 退学届 |

退学届

0

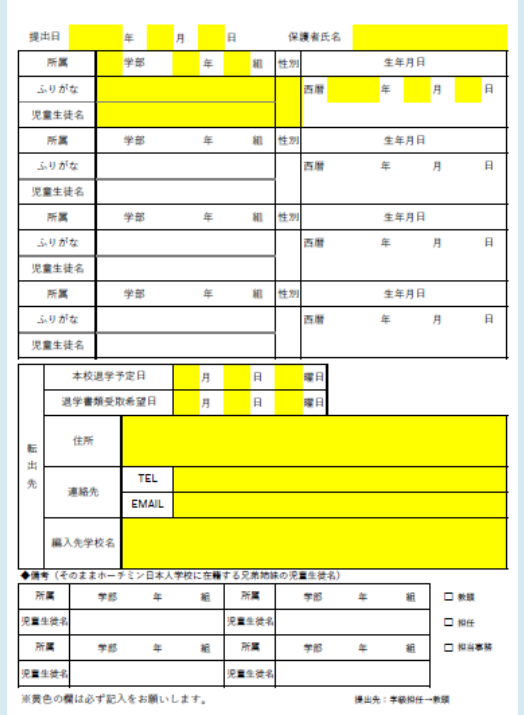

### 提出書類② スクールバス利用取消申込書

#### スクールバス利用取消申請書

| 提出日   | 年                                       | 月   | 日 | 保護者氏名 |    |           |  |  |  |  |  |
|-------|-----------------------------------------|-----|---|-------|----|-----------|--|--|--|--|--|
| 下記の児童 | 下記の児童・生徒のスクールバス利用を取り消します。               |     |   |       |    |           |  |  |  |  |  |
| 所属    | 学部                                      | 年   | 組 | 児童生徒  | 名  |           |  |  |  |  |  |
| 所属    | 学部                                      | 年   | 組 | 児童生徒  | 名  |           |  |  |  |  |  |
| 所属    | 学部                                      | 年   | 組 | 児童生徒  | 名  |           |  |  |  |  |  |
| 所属    | 学部                                      | 年   | 組 | 児童生徒  | 名  |           |  |  |  |  |  |
| バス停   |                                         |     |   | 号車    | 号車 | <u>ii</u> |  |  |  |  |  |
| 最終利用  | 3                                       | 年 月 | ] | E     |    |           |  |  |  |  |  |
| ※最終利用 | ※最終利用日は提出日以降の日付でご記入をお願いします。 提出先:学級担任→教頭 |     |   |       |    |           |  |  |  |  |  |
| ※一時的に | ※一時的にパスを利用しない場合は不乗車カードを提出してください。        |     |   |       |    |           |  |  |  |  |  |

#### 退学はしないけれど… <スクールバスの利用をやめる>

提出書類 スクールバス利用取消申込書

#### スクールバス利用取消申請書

| 提出日                       |                                         | 年 | 1  | Π | 保護   | 棲者氏名 |  |  |  |  |
|---------------------------|-----------------------------------------|---|----|---|------|------|--|--|--|--|
| 下記の児童・生徒のスクールバス利用を取り消します。 |                                         |   |    |   |      |      |  |  |  |  |
| 所属                        | 学部                                      |   | 年  | 組 | 児童生徒 | 名    |  |  |  |  |
| 所属                        | 学部                                      |   | 年  | 組 | 児童生徒 | 名    |  |  |  |  |
| 所属                        | 学部                                      |   | 年. | 組 | 児童生徒 | 名    |  |  |  |  |
| 所属                        | 学部                                      |   | 年  | 組 | 児童生徒 | 名    |  |  |  |  |
| バス停                       |                                         |   |    |   | 号車   | 号車   |  |  |  |  |
| 最終利用                      | IE                                      | 年 | 月  |   | в    |      |  |  |  |  |
| ※最終利用                     | ※最終利用日は提出日以隆の日付でご記入をお願いします。 提出先:学級担任→教願 |   |    |   |      |      |  |  |  |  |

学校へ提出→アプリの使用も停止となる

※一時的にバスを利用しない場合は不乗車カードを提出してください。

-9-